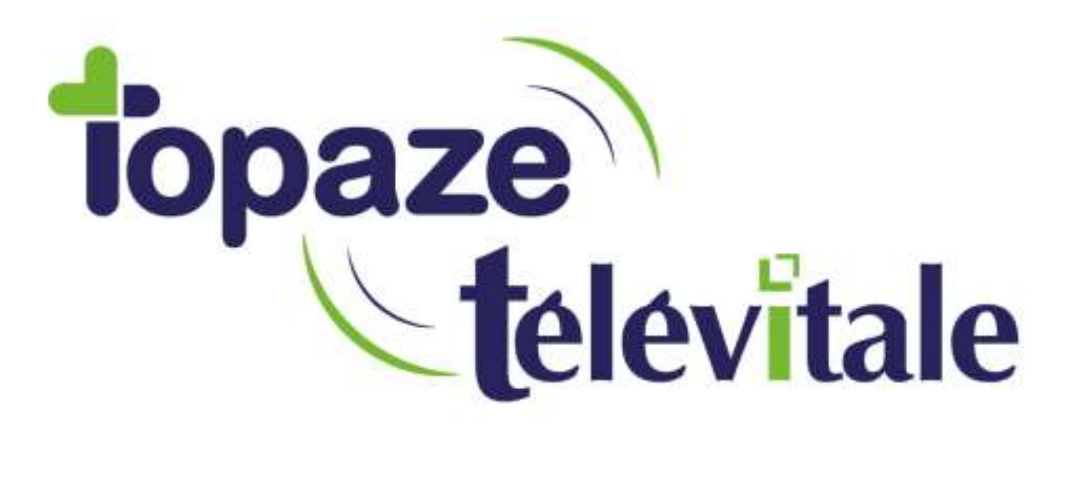

Spécialités : Toutes

# PRÉREQUIS POUR RE-INSTALLATION EN RESEAU

Création octobre 2020

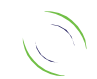

Immeuble Le Gamma – 92 avenue des Logissons 13770 VENELLES Tél : 04 42 54 91 91 - Fax : 04 42 54 91 84 - www.televitale.fr

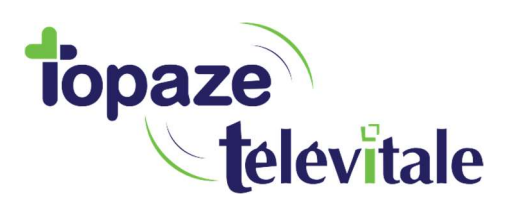

## PRÉREQUIS RE-INSTALLATION EN RESEAU

Avant votre rendez-vous avec votre technicien, il vous faut préparer la ré-installation en vérifiant les points suivants :

Avoir fait une sauvegarde sur une clé USB ou disque dur externe ou globalement une Sauvegarde de Télévitale (fichier généré à partir de Télévitale ou le dossier complet c:\telvital)

Si nouvel ordinateur, cela doit être sous Windows 10 pour un réseau local et Windows serveur 2012 ou supérieur pour un réseau distant.

Disposer d'un accès internet (ADSL, fibre ou 4G) sur l'ordinateur où sera installé le logiciel en <u>Ethernet (RJ45) et non en WIFI</u>.

Avoir branché votre TLA avec votre CPS à l'intérieur.

Une imprimante installée et paramétrée de préférence en USB.

Vous devez être équipé d'un scanner compatible avec la norme WIA, capable de numériser en noir et blanc en 200 points par pouce.

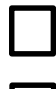

Avoir installé le Framework 3.5 + 4.X.X et toutes les mises à jour Windows.

Être sur une session Administrateur (serveur et poste client).

Télécharger et exécuter

http://www.televitale.eu/telechargement/teamviewergs\_fr.exe pour la prise en main.

Dispositions facultatives :

Disque SSD en plus dans le cas d'un réseau

Être sur le même groupe de travail

Désactiver de préférence le partage protégé par mot de passe

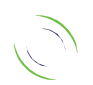

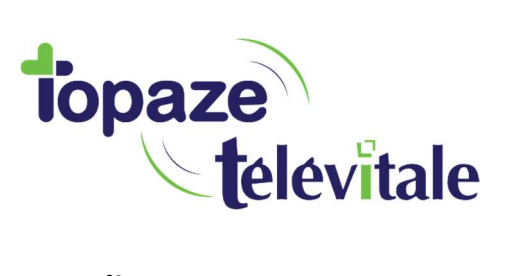

#### Dans le cas d'un bureau distant :

- Windows serveur 2012 ou plus, avec bureau à distance configuré et les sessions utilisateurs opérationnelles

#### Dans le cas d'une réinstallation du serveur:

- La veille au soir, copier le dossier c:\telvital sur le nouveau serveur, pour cela il faudra au préalable désactiver le service base de donnée de télévitale, sinon la copie est verrouillée

#### Pour arrêter le service BDD SQL9 :

- Lancer le programme sybase central (C:\TELVITAL\OUTILS\SCJVIEW\java\scjview.exe )
- Sélectionner "Adaptative Server Anywhere 9", puis cliquer sur l'onglet Service
- Sélectionner le service televitale\_reseau avec un clic droit et cliquer sur "Arrêter"
- La base de donnée est maintenant déverrouillée.

### Pour arrêter le service BDD SQL11 :

- Lancer le programme sybase central (C:\TELVITAL\sa11\BIN32\scjview.exe)
- Sélectionner "Adaptative Server Anywhere 11", puis cliquer sur l'onglet Service
- Sélectionner le service televitale\_reseau avec un clic droit et cliquer sur "Arrêter"
- La base de donnée est maintenant déverrouillée.

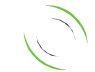